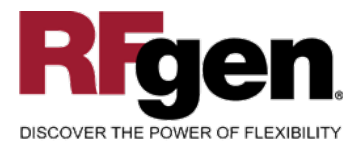

# **Fixed Asset Addition**

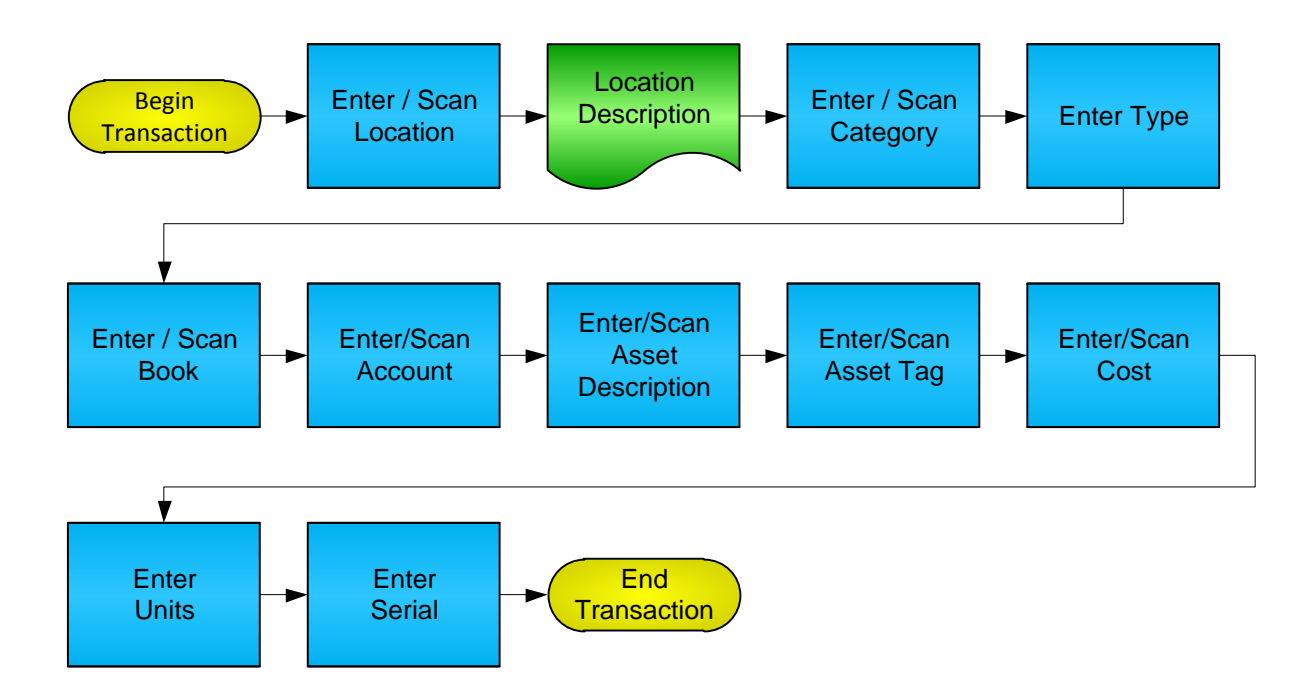

RFgen Software 1101 Investment Boulevard, Suite 250 El Dorado Hills, CA 95762 888-426-3472

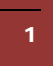

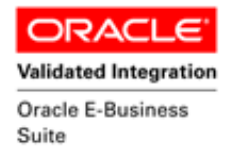

#### **License Agreement**

All information contained in this document is the intellectual property of RFgen Software, a division of the DataMAX Software Group, Inc. This document may not be published, nor used without the prior written consent of RFgen Software. Use of the RFgen Software Open Source code is at all times subject to the DataMAX Software Group Open Source Licensing Agreement, which must be accepted at the time the source code is installed on your computer system. For your convenience, a text copy of the DataMAX Software Group Open Source Licensing Agreement is also loaded (and may be printed from) your RFgenbased system.

#### **Requirements**

- RFgen Version 5.0 or later
- RFgen Oracle E-Business Suite Release 12
- Oracle E-Business Suite Release 12

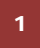

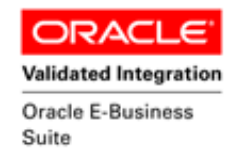

# **Table of Contents**

| FFAAD0100 – FIXED ASSET ADDITION                                          | . 3               |
|---------------------------------------------------------------------------|-------------------|
| ✓ VALIDATIONS<br>⊶FUNCTION KEYS<br>CONSIDERATIONS                         | . 4<br>. 4<br>. 5 |
| ORACLE EBS FORMS – REFERENCE                                              | . 6               |
| ORACLE ASSET ADDITION FORM                                                | . 6               |
| HOW ORACLE EBS PROCESSING OPTIONS AFFECTS RFGEN                           | . 7               |
| AFFECTED RFGEN FORMS AND TRANSACTION MACROS<br>Setup an RFGEN MENU        | . 7<br>. 7        |
| BASIC TEST SCRIPTS                                                        | . 8               |
| Test Script Description: Fixed Asset Addition<br>RFgen Input Requirements | . 9<br>. 9        |
| EXECUTION PROCEDURES 1                                                    | 10                |
|                                                                           |                   |

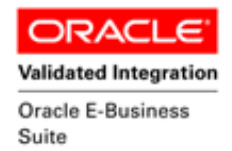

#### FFAAD0100 – Fixed Asset Addition

|                     | Fixed Asset Addition |
|---------------------|----------------------|
| Location            | USA-VA-FAIRFAX-NONE  |
| Fairfax, V          | A                    |
| Category            | 1-10                 |
| Туре                | CAPITALIZED          |
| Book                | PL PODATKOWA         |
| Account             | 01-40800-000-000-000 |
| - Details -<br>Desc | MANUFACTURING PLANT  |
| Tag                 | MP-1311-A            |
| Cost                | 89500 Units 1        |
| Serial              |                      |
| Press ente          | r to accept          |
|                     |                      |

This mobile app allows the user to create new assets and add the new assets into the Oracle EBS System. Fixed Asset Additions are updated with the information entered upon completion of the transaction. A transaction record is recorded and updated in Oracle E-Business Suite (Oracle Applications).

The following conditions apply to the RFgen implementation for the Fixed Asset Addition mobile app within the Oracle EBS environment.

Note: Any of these parameters may be easily adjusted to meet the unique requirements of your company.

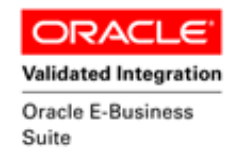

#### ✓ Validations

| Prompt       | Oracle Field      | Table                    | Field                 |
|--------------|-------------------|--------------------------|-----------------------|
| Location:    | Location          | fa_locations_kfv         | concatenated_segments |
| Category:    | Category          | fa_categories_kfv        | concatenated_segments |
| Туре:        | Туре              | fa_lookups               | lookup_code           |
| Book:        | Book              | fa_category_books        | book_type_code        |
| Account:     | Account           | gl_code_combinations_kfv | concatenated_segments |
| Description: | Asset Description |                          |                       |
| Tag:         | Asset Tag         |                          |                       |
| Cost:        | Asset Cost        |                          |                       |
| Units:       | Number of Units   |                          |                       |
| Serial:      | Serial            |                          |                       |

# ⊷Function Keys

| Кеу | Function                      |
|-----|-------------------------------|
| F1  | Search Data for Current Field |
| F4  | Exit the mobile app           |

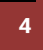

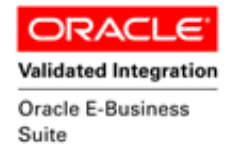

#### **Considerations**

- 1. What Oracle EBS version is used to process the Fixed Asset Addition transaction?
- 2. What processing options are set for Asset Addition?
- 3. Is the Asset added by the Operator needed to default in any values (i.e. Book, Account)?
- 4. Will serials be used for the Assets?
- 5. Will the Fixed Asset Addition records need to be approved by a higher user or can they be accepted immediately upon being entered?

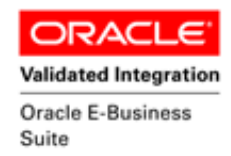

#### **Oracle EBS Forms – Reference**

#### **Oracle Asset Addition Form**

| Book                                                                                                    |                                                                                                    |    |                                                                       | Queue                                                                                                    |                                |           |        |
|----------------------------------------------------------------------------------------------------|----------------------------------------------------------------------------------------------------|----|-----------------------------------------------------------------------|----------------------------------------------------------------------------------------------------|--------------------------------|-----------|--------|
| Transaction Date                                                                                                    |                                                                                                    |    | Transact                                                              | ion Type                                                                                                 |                                |           |        |
| Invoice Number                                                                                                    |                                                                                                    |    | Inv                                                                   | oice Line                                                                                                |                                |           |        |
| Description                                                                                                    |                                                                                                    |    | A                                                                     | sset Kev                                                                                                 |                                |           |        |
| Asset Number                                                                                                    |                                                                                                    |    |                                                                       | Category                                                                                                 |                                |           |        |
| Supplier Name                                                                                                    |                                                                                                    |    | Supplie                                                               | r Number                                                                                                 |                                |           |        |
| PO Number                                                                                                    |                                                                                                    |    | Sour                                                                  | ce Batch                                                                                                 |                                |           |        |
| Project Number                                                                                                    |                                                                                                    |    | Task                                                                  | Number                                                                                                   |                                |           |        |
| Create Batch                                                                                                    |                                                                                                    |    | Cre                                                                   | eate Date                                                                                                |                                |           |        |
| Source System                                                                                                    |                                                                                                    |    | Invo                                                                  | oice Date                                                                                                |                                |           | 1      |
| Comments                                                                                                    |                                                                                                    |    |                                                                       |                                                                                                    |                                |           | Π      |
| Group Asset                                                                                                    |                                                                                                    |    |                                                                       |                                                                                                    |                                |           |        |
| Employee Name                                                                                                    |                                                                                                    |    | Employee                                                              | Number                                                                                                   |                                |           |        |
| Expense Account                                                                                                    |                                                                                                    |    |                                                                       | Location                                                                                                 |                                |           |        |
|                                                                                                    |                                                                                                    |    |                                                                       |                                                                                                    |                                | . —       |        |
| <u>C</u> lear                                                                                                    | New                                                                                                    |    | Capitalize                                                            | A                                                                                                    | djust                          |           | Find   |
| Details                                                                                                    |                                                                                                    |    |                                                                       |                                                                                                    |                                |           |        |
| Details<br>Asset Number                                                                                                    | 103135                                                                                                    |    | Descr                                                                 | iption IKEA                                                                                              |                                | 2         |        |
| Details<br>Asset Number<br>Tag Number                                                                                                    | 103135<br>5000157                                                                                              |    | Descr                                                                 | iption IKEA                                                                                              | A FURNITUR                     | E<br>FICE |        |
| Details<br>Asset Number<br>Tag Number<br>Serial Number                                                                                                    | 103135<br>5000157<br>IK001                                                                                     |    | Descr<br>Cat<br>Asse                                                  | iption IKEA<br>egory FUR<br>t Key NON                                                                    | NITURE-OFI                     | E<br>FICE |        |
| Details<br>Asset Number<br>Tag Number<br>Serial Number<br>Asset Type                                                                                                    | 103135<br>5000157<br>IKD01<br>Capitalized                                                                      |    | Descr<br>Cat<br>Asse                                                  | iption IKEA<br>egory FUR<br>t Key NON<br>Units 1                                                         | A FURNITUR<br>NITURE-OFI<br>IE | E         |        |
| Details<br>Asset Number<br>Tag Number<br>Serial Number<br>Asset Type<br>Parent Asset                                                                                                    | 103135<br>5000157<br>[KD01<br>Capitalized                                                                      |    | Descr<br>Cat<br>Asse<br>Descr                                         | iption IKEA<br>egory FUR<br>t Key NON<br>Units 1<br>iption                                               | NITURE-OFI                     | E         |        |
| Details<br>Asset Number<br>Tag Number<br>Serial Number<br>Asset Type<br>Parent Asset<br>Manufacturer                                                                                                    | 103135<br>5000157<br>IK001<br>Capitalized                                                                      |    | Descr<br>Cat<br>Asse<br>Descr                                         | iption IKEA<br>egory FUR<br>t Key NON<br>Units 1<br>iption                                               | A FURNITUR<br>NITURE-OFI<br>E  | E         |        |
| Details<br>Asset Number<br>Tag Number<br>Serial Number<br>Asset Type<br>Parent Asset<br>Manufacturer<br>Warranty Number                                                                                    | 103135<br>5000157<br>[KD01<br>Capitalized                                                                      |    | Descr<br>Cat<br>Asse<br>Descr                                         | iption IKEA<br>egory FUR<br>t Key NON<br>Units 1<br>iption                                               | NITURE-OFI                     | FICE      |        |
| Details<br>Asset Number<br>Tag Number<br>Serial Number<br>Asset Type<br>Parent Asset<br>Manufacturer<br>Warranty Number                                                                                    | 103135<br>5000157<br>Ik001<br>Capitalized                                                                      |    | Descr<br>Cat<br>Asse<br>Descr<br>!<br>Descr                           | iption IKEA<br>egory FUR<br>t Key NON<br>Units 1<br>iption<br>Model                                      | A FURNITUR                     | E<br>FICE |        |
| Details<br>Asset Number<br>Tag Number<br>Serial Number<br>Asset Type<br>Parent Asset<br>Manufacturer<br>Warranty Number<br>Lease Number<br>Lease Number                                                    | 103135<br>5000157<br>[IK001<br>Capitalized                                                                     |    | Descr<br>Cat<br>Asse<br>Descr<br>I<br>Descr                           | iption IKEA<br>egory FUR<br>t Key NON<br>Units 1<br>iption<br>Model                                      | NITURE-OFI                     | FICE      |        |
| Details<br>Asset Number<br>Tag Number<br>Serial Number<br>Asset Type<br>Parent Asset<br>Manufacturer<br>Warranty Number<br>Lease Number<br>Lease Number                                                    | 103135<br>5000157<br>[K001<br>Capitalized<br>                                                                  |    | Descr<br>Cat<br>Asse<br>Descr<br>1<br>Descr                           | iption IKEA<br>egory FUR<br>t Key NON<br>Units 1<br>iption<br>Model                                      | NITURE-OFI                     | E<br>FICE |        |
| Details<br>Asset Number<br>Tag Number<br>Serial Number<br>Asset Type<br>Parent Asset<br>Manufacturer<br>Warranty Number<br>Lease Number<br>Lessor                                                          | 103135<br>5000157<br>IK001<br>Capitalized                                                                      |    | Descr<br>Cat<br>Descr<br>Descr                                        | iption IKEA<br>egory FUR<br>t Key NON<br>Units 1<br>iption<br>vlodel                                     | NTURE-OFI                      | FICE      |        |
| Details<br>Asset Number<br>Tag Number<br>Serial Number<br>Asset Type<br>Parent Asset<br>Manufacturer<br>Warranty Number<br>Lease Number<br>Lessor<br>Property Type                                         | 103135<br>5000157<br>Ik001<br>Capitalized                                                                      |    | Descr<br>Cat<br>Descr<br>1<br>Descr                                   | iption IKEA<br>egory FUR<br>t Key NON<br>Units 1<br>iption<br>vlodel<br>iption                           | NTURE-OFI                      | FICE      |        |
| Details<br>Asset Number<br>Tag Number<br>Serial Number<br>Asset Type<br>Parent Asset<br>Manufacturer<br>Warranty Number<br>Lease Number<br>Lease Number<br>Lessor<br>Property Type<br>Property Class       | 103135<br>5000157<br>IK001<br>Capitalized<br>□<br>□<br>□<br>□<br>□<br>□<br>□<br>□<br>□<br>□<br>□<br>□<br>□     | ry | Descr<br>Cat<br>Descr<br>I<br>Descr<br>Owne<br>B                      | iption IKE#<br>egory FUR<br>t Key NON<br>Units 1<br>iption<br>Model<br>iption<br>ership Own<br>ought New |                                |           |        |
| Details<br>Asset Number<br>Tag Number<br>Serial Number<br>Parent Asset<br>Manufacturer<br>Warranty Number<br>Lease Number<br>Lease Number<br>Lease Number<br>Property Type<br>Property Class<br>Commitment | 103135<br>5000157<br>[KD01<br>Capitalized<br>□<br>□<br>□<br>□<br>□<br>□<br>□<br>□<br>□<br>□<br>□<br>□          |    | Descr<br>Cat<br>Asse<br>Descr<br>1<br>Descr<br>0wn<br>B<br>Investmen  | iption IKEA<br>egory FUR<br>t Key NON<br>Units 1<br>iption                                               |                                |           |        |
| Details<br>Asset Number<br>Tag Number<br>Serial Number<br>Asset Type<br>Parent Asset<br>Manufacturer<br>Warranty Number<br>Lease Number<br>Lessor<br>Property Type<br>Property Class<br>Commitment         | 103135<br>5000157<br>Ik001<br>Capitalized<br>✓ In Use<br>✓ In Use<br>✓ In Physical Invento<br>Personal<br>1245 | ry | Descr<br>Cat<br>Asse<br>Descr<br>I<br>Descr<br>Owne<br>B<br>Investmen | iption IKEA<br>egory FUR<br>t Key NON<br>Units 1<br>iption                                               |                                |           | Cancel |

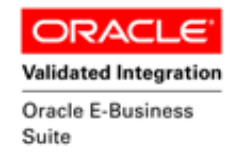

## How Oracle EBS Processing Options Affects RFgen

**Affected RFgen Forms and Transaction Macros** 

| Description                           | Form Name                   | Transaction Macro Name |
|---------------------------------------|-----------------------------|------------------------|
| FA – Fixed Asset Addition Single Line | FFAAD0100 –SINGLE =<br>TRUE | TFAAD0100              |
| FA – Fixed Asset Addition Multi-Line  | FFAAD0100                   | TFAAD0100              |

#### Setup an RFgen Menu

To implement an RFgen Form enter the form name and the description.

| Form/Menu              | Description to Display             |
|------------------------|------------------------------------|
| FFAAD0100 -SINGLE=TRUE | 1-Fixed Asset Addition Single Line |
| FFAAD0100              | 2-Fixed Asset Addition Multi-Line  |

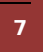

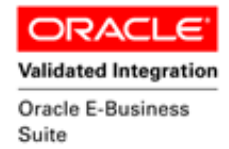

#### **Basic Test Scripts**

- 1. Record assets on hand for the Location, Category, Type, Book and the associated accounts that you will perform the Asset Addition on.
- 2. Create a new Fixed Asset.
- 3. Create and document the following scenarios:
  - a. Create an asset with Book selection having open period.
  - b. The ability to Enter through and leave the Description field blank is valid.
  - c. Record a negative amount in cost field. A "quantity must be greater than or equal to zero" error should appear.
  - d. Record a negative amount in units field. A "quantity must be greater than or equal to zero" error should appear.
  - e. If the Book selection is not within a valid open period, a "Asset cannot be created" error should appear.
- 4. Review the Asset Inquiry and Asset Addition form in Oracle for the proper procedures, and that the assets created are updated to the correct amounts on the processed transactions.

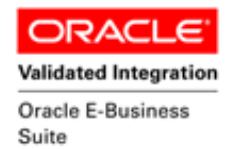

#### **Test Script Description: Fixed Asset Addition**

**RFgen Input Requirements** 

Before you begin testing, ensure, for the combination of the Location, Category, Type, Book and the associated accounts you will be testing, that the following is setup in Oracle EBS.

- a. Book
- b. Location
- c. Category
- d. Type
- e. Account

A default organization is defined for the application.

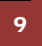

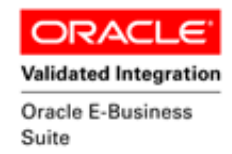

# **Execution Procedures**

| ID | Test Case                                                 | Expected Result                                                                                               | Pass | Fail |
|----|-----------------------------------------------------------|----------------------------------------------------------------------------------------------------|------|------|
| 1  | Type in a valid location<br>Press the <b>ENTER</b> key    | RFgen will validate and accept the location entered.                                                          |      |      |
| 2  | Type in a valid category<br>Press the <b>ENTER</b> key    | RFgen will validate and accept the category entered.                                                          |      |      |
| 3  | Type in a valid type<br>Press the <b>ENTER</b> key        | RFgen will validate and accept the type entered.                                                              |      |      |
| 4  | Type in a valid book<br>Press the <b>ENTER</b> key        | RFgen will validate and accept the book entered.                                                              |      |      |
| 5  | Type in a valid account<br>Press the <b>ENTER</b> key     | RFgen will validate and accept the account entered.                                                           |      |      |
| 6  | Type in a valid description<br>Press the <b>ENTER</b> key | There is no validation for this field.                                                                        |      |      |
| 7  | Type in a valid tag<br>Press the <b>ENTER</b> key         | There is no validation for this field.                                                                        |      |      |
| 8  | Type in a valid cost<br>Press the <b>ENTER</b> key        | RFgen will validate and accept the cost entered.                                                              |      |      |
| 9  | Type in a valid unit<br>Press the <b>ENTER</b> key        | RFgen will validate and accept the unit entered.                                                              |      |      |
| 10 | Type in a serial                                          | There is no validation for this field.                                                                        |      |      |
| 11 | Type in an invalid location<br>Press the <b>ENTER</b> key | RFgen will validate and display an error message – the field will continue to error out until corrected.      |      |      |
| 12 | Type in an invalid category<br>Press the <b>ENTER</b> key | RFgen will validate and display an error message – the field will continue to error out until corrected       |      |      |
| 13 | Type in an invalid type<br>Press the <b>ENTER</b> key     | RFgen will validate and display an<br>error message – the field will<br>continue to error out until corrected |      |      |
| 14 | Type in an invalid book<br>Press the <b>ENTER</b> key     | RFgen will validate and display an error message – the field will continue to error out until corrected       |      |      |
| 15 | Type in an invalid account<br>Press the <b>ENTER</b> key  | RFgen will validate and display an error message – the field will continue to error out until corrected       |      |      |

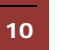

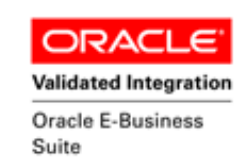

| 16 | Type in an invalid cost<br>Press the <b>ENTER</b> key    | RFgen will validate and display an<br>error message – the field will<br>continue to error out until corrected |  |
|----|----------------------------------------------------------|----------------------------------------------------------------------------------------------------|--|
| 17 | Type in an invalid unit<br>Press the <b>ENTER</b> key    | RFgen will validate and display an<br>error message – the field will<br>continue to error out until corrected |  |
| 18 | Press the "F1" key with the cursor in the location field | RFgen will display a list of location names for the defined organization                                      |  |
| 19 | Press the "F1" key with the cursor in the category field | RFgen will display a list of category names for the organization entered                                      |  |
| 20 | Press the "F1" key with the cursor in the type field     | RFgen will display a list of type names for the organization entered                                          |  |
| 21 | Press the "F1" key with the cursor in the book field     | RFgen will display a list of books for the defined organization                                               |  |
| 22 | Press the "F1" key with the cursor in the account field  | RFgen will display a list of accounts for the subinventory field entered                                      |  |
| 23 | Press <b>ENTER</b> at the "Enter to Accept<br>Prompt"    | RFgen will populate the interface<br>table and call the Oracle API to<br>perform the asset addition.          |  |

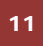

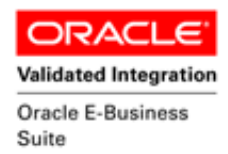

## **Overall Test Case Results**

| Pass/Fail      |  |
|----------------|--|
| Tester/Date    |  |
| RE-Tester/Date |  |
|                |  |
| Actual Results |  |
|                |  |
| Comments       |  |

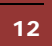